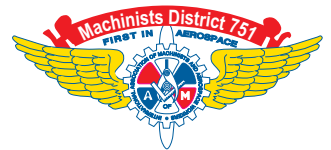

## How to Set Up Your ISF Payroll Deduction!

You will need your bank routing number and account number. Then decide the designated amount per paycheck (\$50 every paycheck would accumulate \$6,000 by contract expiration).

## From a computer at work:

- Access WorkLife
- · Select "My Paycheck"
- Select "View/Change Your Direct Deposit"
- Select "Add Account"

## From Home www.boeing.com

- Top Right Select "Employee/Retiree"
- Select "WORKLIFE"
- Select "ACCESS WORKLIFE NOW" under the WORKLIFE FROM HOME option
- Enter your BEMSID and Worklife Password and select "Login"
- · Select "My Paycheck"
- Select "View/Change Your Direct Deposit"
- Select "Add Account"

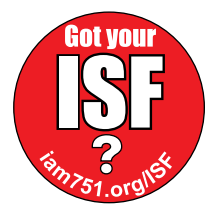